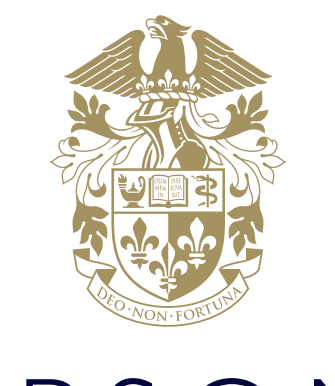

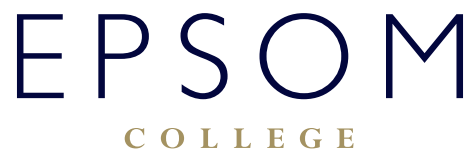

HOW TO SET HOMEWORK ON FIREFLY

# HOW TO SET HOMEWORK ON FIREFLY

### How to set homework on Firefly using a desktop

1. In the user bar, select Set a New Task:

| E | D 8                       |                                                         |                                               |                        | Set a         | New Task 🔓 🔤 Message | s 📕 Bookmarks 🎯 Ter                            | ry Teacher 🐱 |
|---|---------------------------|---------------------------------------------------------|-----------------------------------------------|------------------------|---------------|----------------------|------------------------------------------------|--------------|
|   |                           | Dashboard                                               | Resources 🗸                                   | Planner                | <b>T</b> asks | Markbook             |                                                | ٩            |
|   | Maple Hill                |                                                         |                                               |                        |               |                      |                                                |              |
|   |                           | Announcen                                               | ients & Mess                                  | ages                   |               | Send Message         | Calendar                                       |              |
|   | Ø                         | Football practice is can<br>POSTED BY DOWALD TRENCH, 16 | icelled due to bad weath<br>/01/2014 AT 17:54 | er                     |               | 0                    | Today<br>Tuesday 14 February                   | ~            |
|   | Ø                         | The staff meeting has n<br>POSTED BY SELINA ANDREWS, 16 | noved to 14.00 tomorrov<br>/01/2004 AT 17:51  | v - remember biscuits, | , thank you!  | 0                    | Tomorrow                                       | ,            |
|   |                           | View All Announcer                                      | nents & Messages (2)                          |                        |               |                      | Bookmarks                                      |              |
|   |                           |                                                         |                                               |                        |               |                      | Newest Recommended Staff Handbook > Principles |              |
|   |                           | Due Soon                                                |                                               |                        |               |                      | Personal Bookmarks                             |              |
| 0 | Class 8x/En<br>Read chapt | 2<br>er 3 of Oliver Twist and di                        | scuss it in                                   | Due<br>17/01/2014      | 2 Marked      | Completed            | Physics > Telescopes<br>Physics > Physics Blog | lit Page •   |

2. Start typing the name of the student or group you want to set the task to, then choose the relevant result from the drop-down. You can also choose from your lists of classes and students.

**TIP**: To quickly set a task to just a few students in a class, select a class and click + next to its name. This will display all of the students in that class. You can then remove a student by selecting X.

| Set al                                                                                                    | New Task                                                                                                    |
|----------------------------------------------------------------------------------------------------|----------------------------------------------------------------------------------------------------|
| <ul> <li>2 Select Students ) (2) Add Details ) (3) Add Select Students</li> <li>Sally</li> <li>Sally Sally Daniels</li> <li>Sally Student</li> <li>Sally Student</li> </ul> | d Description Add Attachments   So Preview Or click on a group or set from the list below to move it into the students list:   Your Classes Your Students   All Groups   Class 8x/En2   Class 9x/En3   Class 10x/En3   Class 11x/En3 |
| Back Cancel Save as Draft                                                                                                    | Next                                                                                                    |

| 5)                                                                                                    | Set a New Task                                                                                                    |
|----------------------------------------------------------------------------------------------------|----------------------------------------------------------------------------------------------------|
| <ul> <li>Select Students &gt; (2) Add Deta</li> <li>Select Students</li> <li>Start typing the name of the person or group to whom you wit task:</li> <li>Sally Student ×</li> <li>Show students who else received this task.</li> </ul> | ish to set this Or click on a group or set from the list below to move it into the students<br>Vour Classes Your Students All Groups<br>Class 8x/En2 |
| Back Cancel Save as Draft                                                                                                    | Class 10x/En3                                                                                                    |

4. Give your task a title. You can add a description later, so keep it short and simple:

|   | Set a New Task                                                                                                    |
|---|----------------------------------------------------------------------------------------------------|
|   |                                                                                                    |
|   | (1) Select Students > (2) Add Details > (3) Add Description > (4) Add Attachments > (5) Preview                                                                                                    |
|   | Add Details                                                                                                    |
|   | Task Title (or Short Task Description)                                                                                                    |
|   | Write a poem about your Christmas in the style of Matthew Arnold                                                                                                    |
|   | Start Date       14/02/2017       Due Date       Make this task visible to       Image: Start Date       Image: Start Date       Im |
| В | ack Cancel Save as Draft Next                                                                                                    |

5. Select the calendar picker, then choose a due date. By default, the start date is set to today but you can also change that if you'd like.

**TIP**: If you didn't have a chance to set a task on an earlier date, you can easily set the Start Date to be in the past.

|                                        |           |          |        |        |      | Set a | New 1  | Task                                         |
|----------------------------------------|-----------|----------|--------|--------|------|-------|--------|----------------------------------------------|
|                                        |           |          |        |        |      |       |        |                                              |
| (1) Select Stude                       | nts >     | 2        | Add D  | etails | » (  | 3) Ad | ld Des | cription → (4) Add Attachments → (5) Preview |
| Ŭ                                      |           | <u> </u> |        |        |      |       |        | J J                                          |
| Add Details                            |           |          |        |        |      |       |        |                                              |
|                                        |           |          |        |        |      |       |        |                                              |
| Task Title (or Short Task Description) |           |          |        |        |      |       |        |                                              |
| Write a poem about your Christmas in   | the style | e of Ma  | atthew | Arnold |      |       |        |                                              |
| Start Date                             |           |          |        |        |      |       |        |                                              |
| 14/02/2017                             |           |          |        |        |      |       |        |                                              |
|                                        |           |          |        |        |      |       |        |                                              |
| Due Date                               | 0         |          | Febr   | uary 2 | 2017 |       | Ð      |                                              |
|                                        | Su        | Мо       | Tu     | We     | Th   | Fr    | Sa     |                                              |
| Make this task visible to              |           |          |        | 1      | 2    | 3     | 4      |                                              |
| 🕑 Markbook 🛛 🗹 Parent Portal           | 5         | 6        | 7      | 8      | 9    | 10    | 11     |                                              |
|                                        | 12        | 13       | 14     | 15     | 16   | 17    | 18     |                                              |
|                                        | 19        | 20       | 21     | 22     | 23   | 24    | 25     | _                                            |
| Back Cancel Save as Draft              | 26        | 27       | 28     |        |      |       |        | Skip to Preview Nex                          |

**NOTE**: By default the task is visible in the markbook and parent portal. Choose whether or not to make them visible by ticking the box.

6. Select Next to continue to add a description.

TIP: You can select Save as Draft at any point and come back to work on your task later.

| 5)               | Set a New Task                                                                                                    |
|------------------|----------------------------------------------------------------------------------------------------|
|                  |                                                                                                    |
|                  | 1 Select Students $\rightarrow$ 2 Add Details $\rightarrow$ 3 Add Description $\rightarrow$ 4 Add Attachments $\rightarrow$ 5 Preview |
| Add Detai        | ils                                                                                                    |
| Task Title (or S | Short Task Description)                                                                                                    |
| Write a poem     | n about your Christmas in the style of Matthew Arnold                                                                                 |
| Start Date       |                                                                                                    |
| 14/02/2017       |                                                                                                    |
| Due Date         |                                                                                                    |
| 17/02/2017       |                                                                                                    |
| Make this task   | k visible to                                                                                                    |
| 🗹 Markbook       | Parent Portal                                                                                                    |
| Back Cancel      | Save as Draft Skip to Preview Next                                                                                                    |

7. Add a description by typing in some text or copying and pasting it from another document. Then select Next.

| 9 | Set a New Task                                                                                                    |                      |
|---|----------------------------------------------------------------------------------------------------|----------------------|
|   |                                                                                                    |                      |
|   | (1) Select Students $\rightarrow$ (2) Add Details $\rightarrow$ (3) Add Description $\rightarrow$ (4) Add Attachments $\rightarrow$ (5) Preview |                      |
|   | Add Description (optional)                                                                                                    |                      |
|   | Image     File     Gallery     More                                                                                                    | Preview              |
|   | Your poem should be at least 3 stanzas long                                                                                                    |                      |
|   |                                                                                                    |                      |
|   |                                                                                                    |                      |
|   |                                                                                                    |                      |
|   |                                                                                                    |                      |
| В | ack Cancel Save as Draft                                                                                                    | Skip to Preview Next |

- 8. Add attachments:
  - To attach a file such as a worksheet or PowerPoint file, select **Attach File from Computer** then choose a location from the drop-down. Select the file and choose **Open** or **Choose**. You can attach as many files as you want.
  - To attach a Firefly page, choose Attach Existing Page. Find the page and choose Attach.
  - Then select Next.

| Ð  | Set a New Task                                                                                                    |   |
|----|----------------------------------------------------------------------------------------------------|---|
|    |                                                                                                    |   |
|    | (1) Select Students $\rightarrow$ (2) Add Details $\rightarrow$ (3) Add Description $\rightarrow$ (4) Add Attachments $\rightarrow$ (5) Preview | Ļ |
|    | Add Attachments (up to 10 files, optional)                                                                                                    |   |
|    | No files attached                                                                                                    |   |
|    | □↓<br>Drag files here to attach them.                                                                                                    |   |
|    | Attach File                                                                                                    |   |
|    |                                                                                                    |   |
|    |                                                                                                    |   |
|    |                                                                                                    |   |
|    |                                                                                                    |   |
| Ва | ack Cancel Save as Draft Next Next                                                                                                    |   |

- a. In order to edit the document tap the appropriate application icon on the top menu. In the example above it is Word
- 7. The document will open in MS Word app where it can be edited the usual way:

| < One | Drive 🗢 😳  |                                                               |                                                      |                                            |                                              | Assion                                       | 14:10<br>pent Guide tr                         | Ensom                                           |                                           |                                     |                             |                           |                            |                           |                           | \$ 59 | 9% <b>-</b> |
|-------|------------|---------------------------------------------------------------|------------------------------------------------------|--------------------------------------------|----------------------------------------------|----------------------------------------------|------------------------------------------------|-------------------------------------------------|-------------------------------------------|-------------------------------------|-----------------------------|---------------------------|----------------------------|---------------------------|---------------------------|-------|-------------|
| €     | <b>D</b> 5 | ¢                                                             | H                                                    | lome                                       | nsert                                        | Draw                                         | Layout                                         | Review                                          | View                                      | Tat                                 | ole                         |                           |                            |                           |                           | Q     | <u>م</u>    |
|       | Calibri    | (Body)                                                        | 6 B                                                  | Ι                                          | <u>U</u> /                                   | A                                            | A                                              | ∎≡                                              | ΙΞ                                        | Œ                                   | ÷≣                          | =                         | Ξ                          | ÷                         | ¶                         | A     |             |
|       |            |                                                               |                                                      |                                            |                                              |                                              |                                                |                                                 |                                           |                                     |                             |                           |                            |                           |                           |       |             |
|       |            | Name:                                                         |                                                      |                                            |                                              |                                              | Form:                                          |                                                 |                                           |                                     |                             |                           | Te                         | each                      | er:                       |       |             |
|       |            |                                                               |                                                      |                                            | AF                                           | loug                                         | h Guid                                         | e to Ej                                         | oson                                      | ı                                   |                             |                           |                            |                           |                           |       |             |
|       |            | The Big Picto<br>an understa<br>part of this,<br>physical and | ure: In this<br>nding of w<br>you will le<br>human p | assignm<br>hat geog<br>arn som<br>rocesses | ient, yo<br>graphy i<br>e locatio<br>that ha | u will ir<br>s, and l<br>onal kn<br>ve led t | nvestigat<br>how it he<br>owledge<br>to the de | e the loca<br>lps us to<br>of the Br<br>velopme | il area<br>unders<br>itish Is<br>nt of Ep | of Eps<br>stand<br>les. Yo<br>psom. | som. Y<br>the im<br>ou will | ou wil<br>porta<br>then i | l start<br>nce of<br>nvest | t by g<br>f plac<br>igate | gainin<br>ce. As<br>e the | g     |             |
|       |            | Key terms/                                                    | oncepts t                                            | hat you r                                  | need to                                      | learn t                                      | he defini                                      | tions of:                                       |                                           |                                     |                             |                           |                            |                           |                           |       |             |
|       |            | British Isles                                                 | Grea                                                 | t Britain                                  | Un<br>Kir                                    | ited<br>ngdom                                |                                                | Settleme                                        | nt                                        | Urb                                 | anisati                     | ion                       | Cha                        | lk                        |                           |       |             |
|       |            | Chalk<br>Escarpment                                           | Dip S                                                | lope                                       | Sci                                          | arp Slo                                      | pe I                                           | and Use                                         |                                           | Den                                 | nograp                      | hics                      | Sub                        | urbs                      |                           |       |             |
|       |            | CBD                                                           | Sprir                                                | ngs                                        | Inr                                          | ner City                                     | / <u> </u>                                     | Choroplet<br>nap                                | t <u>h</u>                                | Aqu                                 | ifer                        |                           | Rura                       | al-uri<br>ge              | ban                       |       |             |
|       |            | Knowledge<br>Skills                                           | and Des                                              | cription                                   |                                              |                                              |                                                |                                                 |                                           |                                     |                             |                           | V                          | No                        | ot Yet                    | t     |             |
|       |            |                                                               | The                                                  | differer                                   | nce betv                                     | ween h                                       | uman an                                        | d physica                                       | l Geog                                    | raphy                               |                             |                           |                            |                           |                           |       |             |
|       |            |                                                               | Loc                                                  | ational k                                  | nowled                                       | lge of t                                     | he British                                     | Isles                                           |                                           |                                     |                             |                           |                            | $\top$                    |                           |       |             |
|       |            |                                                               | An                                                   | understa                                   | anding a                                     | ind app                                      | preciation                                     | n of my p                                       | ace                                       |                                     |                             |                           |                            |                           |                           |       |             |
|       |            |                                                               | An                                                   | understa                                   | anding c                                     | of why                                       | towns, ai                                      | nd specifi                                      | cally E                                   | psom                                | grow.                       |                           |                            |                           |                           |       |             |

9. Review your task then select Set Task.

**TIP**: If you want to make some changes, select **Edit** next to the element you want to change. You can also cancel your task completely or save it as a draft to finish working on it later.

| e | Set a New Task                                                                         |
|---|----------------------------------------------------------------------------------------|
|   |                                                                                        |
|   | 1) Select Students > 2 Add Details > 3 Add Description > 4 Add Attachments > 5 Preview |
|   | Preview                                                                                |
|   | Students Edit                                                                          |
|   | Sally Student                                                                          |
|   | Show students who else received this task                                              |
|   | Yes                                                                                    |
|   | Details Edit                                                                           |
|   | Title                                                                                  |
|   | Write a poem about your Christmas in the style of Matthew Arnold                       |
|   | Start Date                                                                             |
|   | 14/02/2017                                                                             |
|   | Due Date<br>07/03/2017                                                                 |
|   | Include in Markbook                                                                    |
|   | Back Cancel Save as Draft Show to Parents                                              |

10. A confirmation message is displayed on-screen:

| 5) | Task Added                                                                   |
|----|------------------------------------------------------------------------------|
|    |                                                                              |
|    |                                                                              |
|    |                                                                              |
|    | Task Set                                                                     |
|    | This task is set to Sally Student and is due on Wednesday 11th January 2017. |
|    | Set Another Task View the Task Go to Tasks                                   |
|    |                                                                              |
|    |                                                                              |
|    |                                                                              |

The task will appear on your dashboard and on the Tasks screen. If the start date is set to today, your students will receive a notification right away.

**NOTE**: If you need help with using Firefly an extensive guidance can be found on: http://helpcentre.fireflylearning.com/teachers-staff

## How to set homework on Firefly using the Firefly for Teachers app on your iPad:

Set homework or in-class tasks for your students. You can format your description, attach files, and more. 1. From the dashboard, select Set a New Task:

| Larrong                                                              |                                                                     |                                                                                                    |                 |
|----------------------------------------------------------------------|---------------------------------------------------------------------|----------------------------------------------------------------------------------------------------|-----------------|
| Now<br>No lesson in your timetable.                                  | Next<br>Class 9x/En3<br>9:15 - 10:15<br>Yesterday<br>English Room 6 | Later<br>Class 10x/En3 Yesterday, 10:15 - 11:15<br>Class 9x/En3 Today, 10:15 - 11:15<br>Class 8x/En2 Today, 11:15 - 12:15 |                 |
| Tasks Due Soon                                                       |                                                                     |                                                                                                    | Set a New Task  |
| Record your debate for or again<br>Class 9x/En3, Due Fri 04/11/16    | t the motion for next week's debate: 't                             | this house believes that Britain should be pa                                                                             | 9/25 Completed  |
| Submit a photo of your revision<br>Class 9x/En3, Due Fri 04/11/16    | poster                                                              |                                                                                                    | 20/23 Completed |
| Read chapter 3 of Oliver Twist ar<br>Class 8x/En2, Due Fri 04/11/16  | d discuss it in pairs                                               |                                                                                                    | 23/25 Completed |
| Read Act 1 of Macbeth<br>Class 8x/En2, Due Fri 11/11/16              |                                                                     |                                                                                                    | 0/27 Completed  |
| Write an essay about familial low<br>Class 11x/En5, Due Fri 11/11/16 | e in Romeo and Juliet                                               |                                                                                                    | 13/13 Completed |
|                                                                      |                                                                     |                                                                                                    |                 |

2. Enter the name of the person or class that you'd like to set the task to, or choose from your lists of classes and students.

**TIP**: You can easily choose just a few students from any given class. Select the plus sign next to a class to list all the students in that class, then choose the **X** next to a student's name to remove them from the list.

| Cancel                       | Set a Nev               | v Task                                                                                                    |              |
|------------------------------|-------------------------|----------------------------------------------------------------------------------------------------|--------------|
| Select Recipients            |                         | 1 2 3 4<br>Recipients Details Description Attach                                                                 | ents Preview |
| Start typing the name of the | e student or group:     | Or choose from the lists below<br>Vour Classes<br>Class Bx/EP2<br>Class Bx/EP3<br>Class 10x/En3<br>Class 11x/En3 | Ail          |
| Show recipients who e        | else received this task |                                                                                                    |              |
|                              |                         |                                                                                                    | Next         |

| Pad #                        | 09:30                 |                                                       | _,,          |
|------------------------------|-----------------------|-------------------------------------------------------|--------------|
| Cancel                       | Set a New Task        |                                                       |              |
| Select Recipients            |                       | 1 2 3 4<br>Recipients Details Description Attachments | 5<br>Preview |
| Start typing the name of the | student or group:     | Or choose from the lists below:                       |              |
| + Class 8x/En2 ×             |                       | Your Classes Your Students                            | All          |
|                              |                       | Class 8x/En2                                          |              |
|                              |                       | Class 9x/En3                                          |              |
|                              |                       | Class 10x/En3                                         |              |
|                              |                       | Class 11x/En3                                         |              |
|                              |                       |                                                       |              |
|                              |                       |                                                       |              |
|                              |                       |                                                       |              |
|                              | Clear All             |                                                       |              |
| Show recipients who el       | se received this task |                                                       |              |
|                              |                       |                                                       |              |
|                              |                       |                                                       | Next         |

4. Select **Task Title**, then enter a title:

| iPad Ҿ      | 09:31                                                                                  | -            |
|-------------|----------------------------------------------------------------------------------------|--------------|
| Cancel      | Set a New Task                                                                         |              |
| Add Details | 1     2     3     4       Recipients     Details     Description     Attachments     # | 5<br>hreview |
| Task Title  | Write an essay about the supernatural in Macbeth                                       |              |
| Start Date  | 25/11/16                                                                               |              |
| 5 C 🗗       |                                                                                        |              |
| q w         | ertyuiop                                                                               | $\otimes$    |
| a s         | d f g h j k l                                                                          | return       |
| ☆ Z         | x c v b n m ! ?                                                                        | ¢            |
| 2123        | .?123                                                                                  |              |

5. To set a due date, select the calendar icon then choose a date.

TIP: You can also change the start date if you'd like – by default, it's set to today.

| 'ad ♥        |                              | 09       | :31     |       |             |                |     |                           | -             |
|--------------|------------------------------|----------|---------|-------|-------------|----------------|-----|---------------------------|---------------|
| Cancel       |                              | Set a Ne | ew Tasl | k     |             |                |     |                           | Save as Draft |
| Add Details  |                              |          |         | Recip | 1<br>Dients | - 2<br>Details | De  | 3 4<br>scription Attachme | nts Preview   |
|              |                              |          |         | C     | )ue Dat     | e              |     |                           |               |
| Task Title   | Write an essay about the sup | <        |         | Nove  | mber        | 2016           |     | >                         |               |
| Start Date   | 25/11/16                     | Mon      | Tue     | Wed   | Thu         | Fri            | Sat | Sun                       |               |
|              |                              | 31       | 1       | Z     | 3           | 4              | 5   | 6                         |               |
| Due Date     |                              | 7        | 8       | 9     | 10          | 11             | 12  | 13                        |               |
|              |                              | 14       | 15      | 16    | 17          | 18             | 19  | 20                        |               |
| Display Task | Markbook                     | 21       | 22      | 23    | 24          | 25             | 26  | 27                        |               |
|              | Parent Portal                | 28       | 29      | 30    | 1           | z              | 3   | 4                         |               |
|              |                              |          |         |       |             |                |     |                           |               |
|              |                              |          |         |       |             |                |     |                           |               |
| Back         |                              |          |         |       |             |                |     |                           | Next          |
| DOCK         |                              |          |         |       |             |                |     |                           |               |

6. Choose where to display the task. By default, tasks are displayed in the Markbook but not the Parent Portal.

| Pad ¥        | 05                                     | :31             |                               | _                        |
|--------------|----------------------------------------|-----------------|-------------------------------|--------------------------|
| Cancel       | Set a N                                | ew Task         |                               | Save as Draft            |
| Add Details  |                                        | 1<br>Recipients | 2 3<br>Details Description At | 4 5<br>tachments Preview |
| Tark Title   | Write an error shout the runger shursh | in Machath      |                               |                          |
| lask nute    | write an essay about the supernatural  | III Matbeth     |                               |                          |
| Start Date   | 25/11/16                               |                 |                               |                          |
| Due Date     | 07/12/16                               |                 |                               |                          |
|              |                                        |                 |                               |                          |
| Display Task | Markbook     Parent Portal             |                 |                               |                          |
|              |                                        |                 |                               |                          |
|              |                                        |                 |                               |                          |
|              |                                        |                 |                               |                          |
| Back         |                                        |                 |                               | Next                     |

| Pad 🗢        | 09:31                                       |                 |              |                                |               |
|--------------|---------------------------------------------|-----------------|--------------|--------------------------------|---------------|
| Cancel       | Set a New Tas                               | ik              |              |                                | Save as Draft |
| Add Details  |                                             | 1<br>Recipients | 2<br>Details | 3 4<br>Description Attachments | 5<br>Preview  |
|              |                                             |                 |              |                                |               |
| Task Title   | Write an essay about the supernatural in Ma | cbeth           |              |                                |               |
|              |                                             |                 |              |                                |               |
| Start Date   | 25/11/16                                    |                 |              |                                |               |
| Due Date     | 07/12/16                                    |                 |              |                                |               |
| Display Task | Markbook                                    |                 |              |                                |               |
|              | Parent Portal                               |                 |              |                                |               |
|              |                                             |                 |              |                                |               |
|              |                                             |                 |              |                                |               |
|              |                                             |                 |              |                                |               |
| Back         |                                             |                 |              |                                | Next          |

8. Select Write a Task Description.

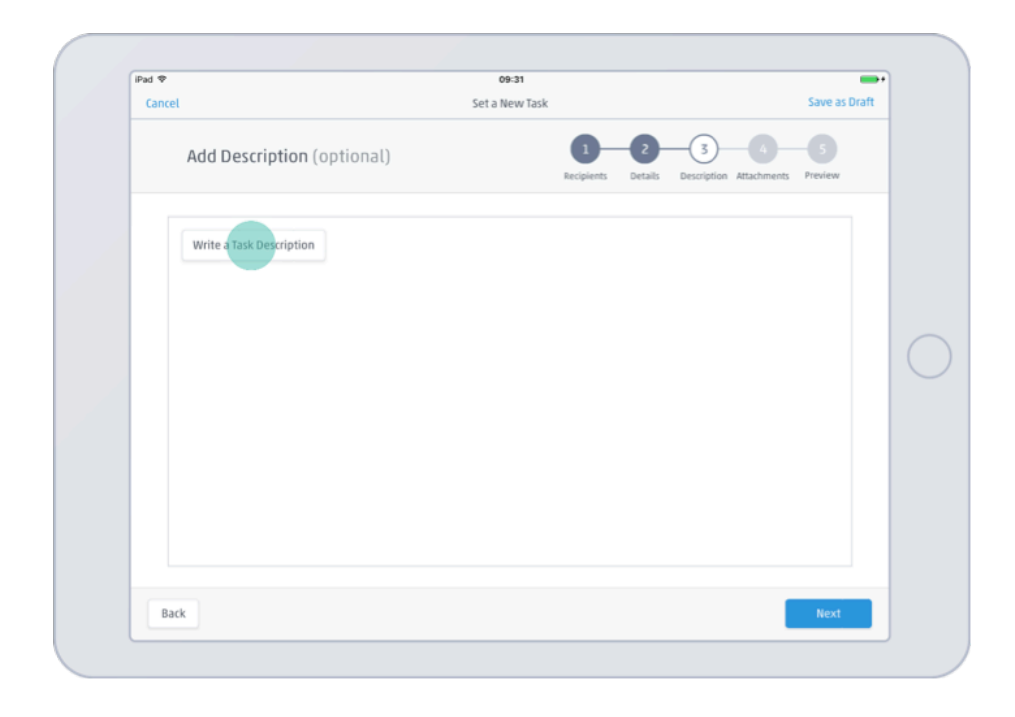

9. Paste or type a description and select **Save**.

**TIP**: You can format your text and add links if you want to. The formatting options are the same as on the web.

**NOTE**: Links won't be clickable in the apps due to the way iOS works. They'll be clickable when the task is viewed via the web.

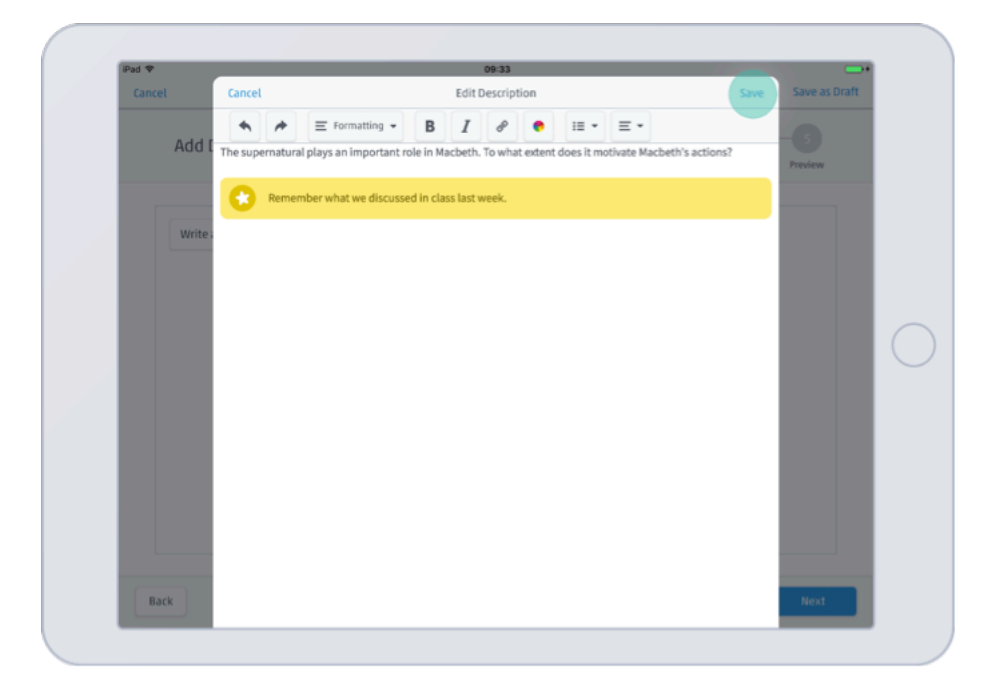

#### 10. Select Next.

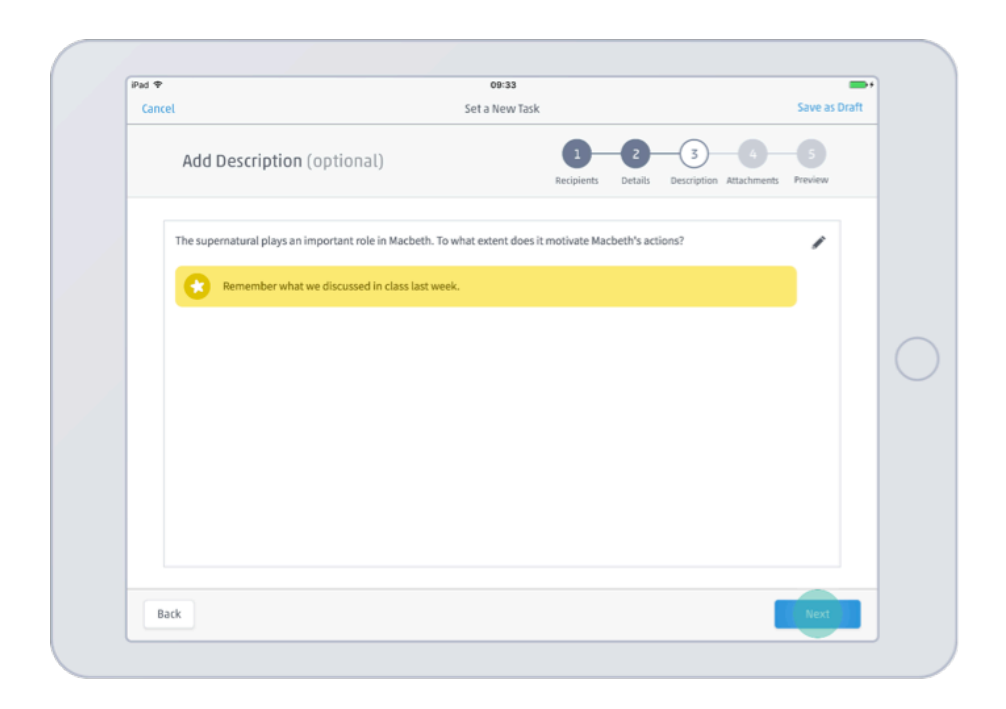

- 11. Add attachments:
  - To upload a file, select **Upload**. Choose **iCloud Drive** or **Google Drive**. If you're prompted for credentials, enter them. Select your file, then choose **Done**.
  - To upload an image, select **Photo**. Choose **Take Photo** to capture a new image with your device, or **Choose Existing** to select a photo from your device's gallery. If you're prompted to grant Firefly for Teachers access to your photos, select **OK**.
  - To record a message, select **Microphone**. Tap the red circle to start recording, then tap it again to stop. Select **Playback** to listen to the recording. If you're happy with it, select **Save Recording**. If not, select **Start Again** to record a new message.

| Pad 🕈        |                   | 09:33                     | =                                        |
|--------------|-------------------|---------------------------|------------------------------------------|
| Cancel       |                   | Set a New Task            | Save as Draft                            |
| Add Attac    | hments (optional) | 1 2<br>Recipients Details | 3 4 5<br>Description Attachments Preview |
|              |                   |                           |                                          |
| c            | <u>t</u> o        | ۲                         |                                          |
| iCloud Drive | i ideo            | Microphone                |                                          |
| Google Drive | 6                 |                           |                                          |
| More         |                   |                           |                                          |
|              |                   |                           |                                          |
|              |                   |                           |                                          |
|              |                   |                           |                                          |
|              |                   |                           |                                          |
|              |                   |                           |                                          |
|              |                   |                           |                                          |
| Back         |                   |                           | Next                                     |

| Cancel |                                                                                                    |                | Set a New Task  |                                       | Save as Draft |
|--------|----------------------------------------------------------------------------------------------------|----------------|-----------------|---------------------------------------|---------------|
| ļ      | Add Attachments (op                                                                                                    | otional)       | 1<br>Recipients | 2 3 4<br>Details Description Attachme | ents Preview  |
|        | ப்                                                                                                    | ۵              | ψ               |                                       |               |
|        | Upload                                                                                                    | Photo or Video | Microphone      |                                       |               |
|        | Note that the second second se |                |                 |                                       |               |
|        |                                                                                                    |                |                 |                                       |               |
|        |                                                                                                    |                |                 |                                       |               |
|        |                                                                                                    |                |                 |                                       |               |
| Back   |                                                                                                    |                |                 |                                       | Next          |

13. Review your full task summary.

**TIP**: You can still make edits if you need to – select **Edit** next to the element you want to change, or choose **Back** in the bottom left.

14. To publish your task, select Set Task.

TIP: If you're not ready yet, you can select **Save as Draft** to keep working on it later or **Cancel** to delete it completely.

| ad 🐨   |                               | 09:40                                                                                                   |               |                                        | -             |
|--------|-------------------------------|----------------------------------------------------------------------------------------------------|---------------|----------------------------------------|---------------|
| Cancel |                               | Set a New Task                                                                                          |               |                                        | Save as Draft |
|        | Preview                       | Re                                                                                                    | 1<br>cipients | 2 3 4<br>Details Description Attachmen | ts Preview    |
|        | Recipients<br>Show Recipients | Class Bx/En2<br>Yes                                                                                     | Edit          | Attachments                            | Edit          |
|        | Task Title                    | Write an essay about the supernatural in Macbeth                                                        | Edit          |                                        |               |
|        | Start Date                    | Today                                                                                                   |               |                                        |               |
|        | Due Date<br>Markbook          | Wednesday /th December<br>Yes                                                                           |               |                                        |               |
|        | Parent Portal                 | Yes                                                                                                    |               |                                        |               |
|        | Description                   | The supernatural plays an important role in Macbeth. To what extent does it motivate Macbeth's actions? | Edit          |                                        |               |
|        |                               | Remember what we discussed in class last                                                                |               |                                        |               |
| Back   | ¢                             |                                                                                                    |               |                                        | Set Task      |

15. Your task is created. If you've finished working with tasks for now, select Done.

Your task appears in your list of tasks and recipients will be notified that a new task has been set for them.

**NOTE**: If you need help with using Firefly an extensive guidance can be found on: http://helpcentre.fireflylearning.com/teachers-staff

If you are experiencing difficulties logging on, please contact our IT Services department using **ITsupport@epsomcollege.org.uk** or by telephoning **01372 821159**.